#### **Assign Newest Application Verison**

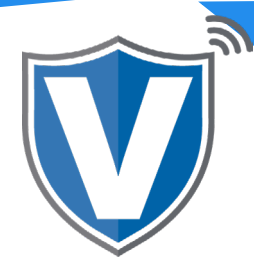

# Step 1

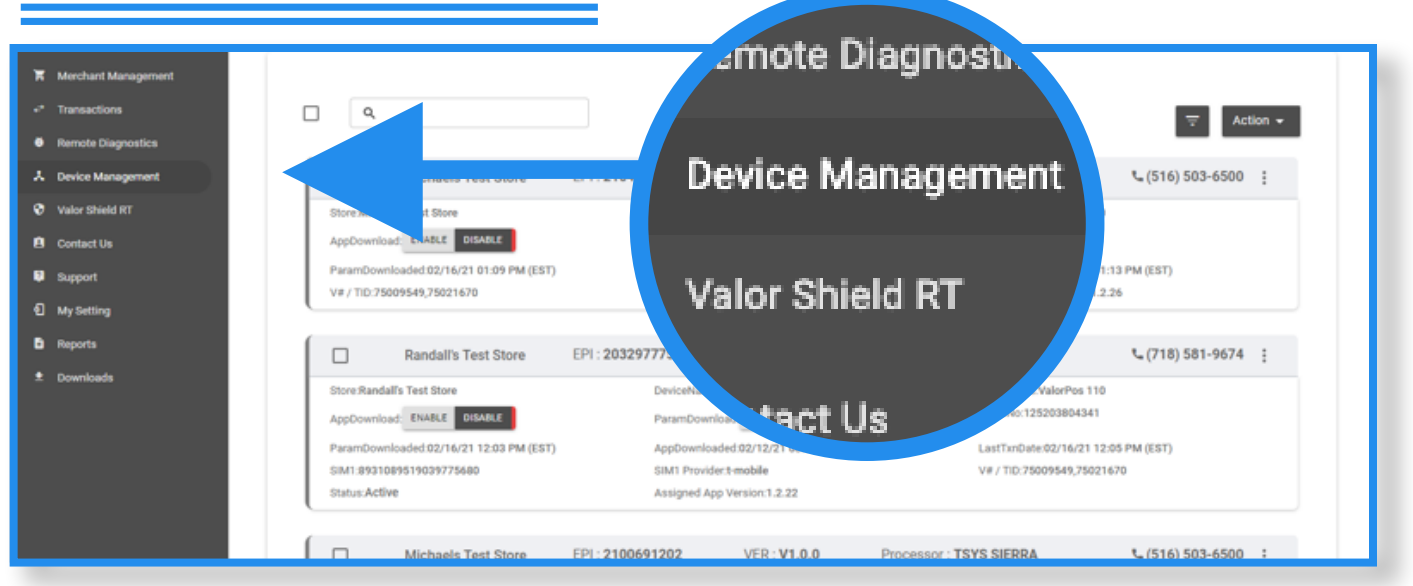

When in the portal select **Device Management** to see the device snapshots. In the header to your snapshot you will see the version the device is currently on. i.e. **VER 1.2.3** 

#### Step 2

| Valor Test<br>ABLC DISING<br>04/06/21 10:30 PM (EST)<br>7/021P0<br>9/12/21 05:34 AM<br>Valor Test     | EPI : 2100967939<br>EPI : 2100967939               | VER : 1.2.30<br>Dexicohame Devior1<br>Parandownose (BWHE) CMML<br>AppDownosed (BU1921 0.52 PM (037)<br>Shitu Active<br>VER : 1.2.20          | Processor : TSYS SIERRA<br>DeviceType YaedPha 110<br>Serial%: 152031900253<br>LastTrobed Oxf021 12:46 PM (EST)<br>Assigned Age Version 1:2:28      | Action -<br>(646) 372-7624 :                                                                                                    |
|----------------------------------------------------------------------------------------------------|----------------------------------------------------|----------------------------------------------------------------------------------------------------|----------------------------------------------------------------------------------------------------|----------------------------------------------------------------------------------------------------|
| Valor Test<br>AKC 04444C<br>04604C111330FM (EST)<br>7602107<br>41221210324 AM<br>Valor Test           | EPI : 2100967939<br>EPI : 2100967939               | VER: 1.2.30<br>Desicolarino Device1<br>Parantosonicas (BHEEE (MARK)<br>AgeCownoade 20/15/21 03.02 PM (037)<br>Shitin Active<br>VER: 1.2.20   | Processor : TSYS SIERRA<br>DeviceType Yakerbri 10<br>Senishi 12201790233<br>LastTribude (v4021 12.46 PM (EST)<br>Assigned Age Version 12.20        | Action •<br>• (646) 372-7624 :                                                                                                    |
| Valor Test<br>AKE ORAGE<br>OKORZ 100407 (1057)<br>7020200<br>4/12/21 0234 AM<br>Valor Test            | EPI : <b>2100567939</b><br>EPI : <b>2100587939</b> | VER : 1.2.30<br>DesiceName Device1<br>ParamBowniosi Bweite General<br>AppOwniosided 00/15/21 03.52 PM (637)<br>Status Active<br>VER : 1.2.20 | Processor : <b>TSYS SIERRA</b><br>DeviceTyse Valorfive 110<br>Sensitive 122019/0223<br>LastTrobackW02112.44 FM (ST)<br>Assigned Ago Version 1.2.20 | Action +<br>\$\$(646) 372-7624 :                                                                                                    |
| Valor Test<br>Ast: Obser<br>(410/21 02:34 AM<br>Valor Test                                            | EPI : <b>2100567939</b><br>EPI : <b>2100567939</b> | VER: 1.2.30<br>DesicoName Device1<br>Parambowinasi (WARE) (MARE)<br>AppDowrinasiec (DAVI)(21 0.352 PM (EST)<br>Status Active<br>VER: 1.2.20  | Processor : TSYS SIERRA<br>DeviceType/VacMes 110<br>Sereinb-1220190023<br>LaitTenduar 04/00/21 12:46 PM (EST)<br>Assigned App Version 1:228        | 4646) 372-7624 :                                                                                                    |
| Valor Test<br>AGLE DISARKE<br>(2004/02:110:30 PM (EST)<br>(75021670<br>4/12/21 03:34 AM<br>Valor Test | EPI : <b>2100567939</b><br>EPI : <b>2100589310</b> | VER: 1.2.30<br>Periodinamo Buesset<br>Research Constance (Research Constance)<br>Status Active<br>VER: 1.2.20                                | Processor : TSYS SIERRA<br>Devicit/ge-Vao/thai 110<br>Serialito 125201900253<br>LastTholes 040021 12-36 PM (EST)<br>Assigned Ago Version 1.2.28    | د (646) 372-7624    ;                                                                                                    |
| ABLE DISABLE<br>104/08/21 10:30 PM (EST)<br>175021670<br>4/12/21 03:34 AM                             | EPI : 2100589310                                   | DeviceName Device1 ParamDownload: EXARLE ORIGINE AppDownloaded 02.19/21 03.52 PM (531) Status Active VER: 1.2.20                             | DeniceType Valorther 110<br>Seniativn 12201990223<br>LastTholes (44/021 12-34 PM (EST)<br>Assigned Age Version 12-28                               |                                                                                                    |
| ABLE OIEABLE<br>:04/08/21 10:30 PM (EST)<br>;79021670<br>4/12/21 02:34 AM                             | EP(: <b>2100589310</b>                             | ParamDownload EN484E DISANE<br>AppDownloadd 03/19/21 03:52 PM (EST)<br>Status Active<br>VER : <b>1.2.20</b>                                  | Seniaho: 125201900253<br>Laithobae QV/04/2112-46 PM (EST)<br>Assigned App Version: 1.228                                                           |                                                                                                    |
| 04/08/21 10:30 PM (EST)<br>,75021670<br>4/12/21 02:34 AM<br>Valor Test                                | EP(: 2100589310                                    | AppDownloaded 03/19/21 03:52 PM (EST)<br>Status Active<br>VER : <b>1.2.20</b>                                                                | LastTxnDate.04/08/21 12:46 PM (EST)<br>Assigned App Version:1.2.20                                                                                 |                                                                                                    |
| ,75021670<br>4/12/21 03:34 AM<br>Valor Test                                                           | EPI: 2100589310                                    | Status Active<br>VER : 1.2.20                                                                                                    | Assigned App Version:1:2:28                                                                                                    |                                                                                                    |
| Valor Test                                                                                            | EPI: 2100589310                                    | VER : 1.2.20                                                                                                    |                                                                                                    |                                                                                                    |
| Valor Test                                                                                            | EPI: 2100589310                                    | VER : 1.2.20                                                                                                    |                                                                                                    |                                                                                                    |
|                                                                                                    |                                                    |                                                                                                    | Processor : TSYS SIERRA                                                                                                    | \$ (646) 372-7624                                                                                                    |
|                                                                                                    |                                                    | DeviceName Device2                                                                                                    | DeviceType:ValorPos 100                                                                                                    |                                                                                                    |
| ABLE DIBABLE                                                                                          |                                                    | ParamDownload ENABLE DISABLE                                                                                                    | SerialNo:118202609217                                                                                                    |                                                                                                    |
| :02/15/21 05:35 PM (EST)                                                                              |                                                    | LastTxnDate:01/12/21 04:55 PM (EST)                                                                                                    | V# / TID:75009549,75021670                                                                                                    |                                                                                                    |
|                                                                                                    |                                                    | Assigned App Version:1.2.26                                                                                                    |                                                                                                    |                                                                                                    |
| Valor Test                                                                                            | EPI: 2101910007                                    | VER : 1.0.0                                                                                                    | Processor : TSYS SIERRA                                                                                                    | € (646) 372-7624      ‡                                                                                                    |
|                                                                                                    |                                                    | DeviceName:VT                                                                                                    | DeviceType:Virtual Terminal                                                                                                    |                                                                                                    |
| /21 04:13 PM (EST)                                                                                    |                                                    | V# / TID:75009549,75021670                                                                                                    | Status: Active                                                                                                    |                                                                                                    |
|                                                                                                    |                                                    |                                                                                                    | Rows per page 25 +                                                                                                    | 1-3 of 3  < < >                                                                                                    |
|                                                                                                    |                                                    |                                                                                                    |                                                                                                    |                                                                                                    |
|                                                                                                    | Valor Test<br>121 04:13 PM (EST)                   | Valor Test EPI : 2101910007<br>21 04:13 PM (EST)                                                                                             | Valor Test         EPI : 2101910007         VER : 1.0.0           DevochbarneVT         21 94 13 PM (EST)         V# / TID 25609548/35021670       | Valor Test EFI : 2101910007 VER: 1.0.0 Processor: TSVS SIERRA<br>Decontament VT Devoltament VT<br>2104:13 PH.(EST) V# /110:7509549:75021673 Status Active 22 +<br>Sows per page 25 + |

At the bottom of the snapshot you will see the assigned version of the software. If the assigned versions is old you will want to assign the newest version to take advantage of the new updates.

## Step 3

| Merchant Management |                                         |                  |                             |                                                  |                                          |
|---------------------|-----------------------------------------|------------------|-----------------------------|--------------------------------------------------|------------------------------------------|
| * Transactions      | ۹.                                      |                  |                             |                                                  | - → Action →                             |
| Remote Diagnostics  |                                         |                  |                             |                                                  |                                          |
| 5 Device Management | Michaels Test Store                     | EPI : 2104626362 | VER : 1.2.26                | Processor : TSYS SIERRA                          | ± Export                                 |
| A states shield or  |                                         |                  |                             |                                                  | Download Report                          |
| V Valor onleid Ki   | Store:Michaels Test Store               | DeviceName       | Pin Pad Test                | DeviceType:ValorPos 110<br>SerialNo:125201305556 | Enable AppDownload                       |
| Contact Us          | AppDownload: ENABLE DISABLE             | ParamDown        | COOD ENABLE DISABLE         | O4168940.1202010400000                           | <ol> <li>Disable AppDounload</li> </ol>  |
| Support             | ParamDownloaded:02/16/21 01:09 PM (EST) | AppDownloa       | ded:02/15/21 05:49 PM (EST) | LastTxnDate:02/16/21 01:1                        | <ul> <li>Disable Approximoted</li> </ul> |
| D My Setting        | V#/TID:75009549;75021670                | Status Activ     | ·                           | Assigned App Version:1.2.2                       | Enable ParamDownload                     |
| B. Banada           | (                                       |                  |                             |                                                  | Disable ParamDownload                    |
| u niporis           | Randall's Test St                       | Assign           | App                         | Processor : TSYS SIERRA                          | Assign App                               |
| * Downloads         | Store:Randall's Test Store              |                  |                             | DeviceType:ValorPos 110                          |                                          |
|                     | AppDownload: ENABLE DISABLE             |                  |                             | SerialNo:125203804341                            |                                          |
|                     | ParamDownloaded 02/16/21 12:03          |                  | (EST)                       | LastTxnDate 02/16/21 12:05                       | PM (EST)                                 |
|                     | SIM1:8931089519039775680                | SIM1 Provide     | r:t-mobile                  | V# / TID:75009549,7502167                        | 0                                        |
|                     | Status:Active                           | Assigned Ap      | p Version:1.2.22            |                                                  |                                          |
|                     |                                         |                  |                             |                                                  |                                          |

After checking off your device, select action on the top right of the screen and assign app. A drop down menu will appear with all application versions. The portal will show the most updated version at the top.

Select the most up to date version.

### Step 4

| User Management     |                                         |                              |                |                            |                         |
|---------------------|-----------------------------------------|------------------------------|----------------|----------------------------|-------------------------|
| Merchant Management |                                         |                              |                |                            |                         |
| Transactions        | <u>م</u>                                |                              |                |                            |                         |
| Remote Diagnostics  |                                         |                              |                |                            |                         |
| Device Management   | Michaels Test Store                     | EPI : 2104626362 VER : 1.2.2 | 26 Processor : | TSYS SIERRA                | <b>%</b> (516) 503-6500 |
| Valor Shield RT     | Store Michaels Test Str                 | Parlantheres No Pad Yest     |                | DeviceType:ValorPos 110    |                         |
| Contact Us          | AppDownload: ENABLI                     | ALL                          |                | SerialNo:125201305556      |                         |
| Support             | ParamDownloaded:02/                     |                              |                | LastTxnDate:02/16/21 01:1  | 3 PM (EST)              |
| My Setting          | V#/10//500/9649,/80                     | 1.2.26 (Default)             | 1              | Assigned App version:1.2.2 | 8                       |
| Reports             | Randa                                   | 1.2.23                       |                | SYS SIERRA                 | L (718) 581-9674        |
| Downloads           | Store Bandelle Test St                  | 1.2.22                       | ANCEL ASSIGN   | Device Tree Value Des 110  |                         |
|                     | AppDownload ENABLE OISABLE              | 1.2.21                       | ane .          | SerialNo:125203804341      |                         |
|                     | ParamDownloaded.02/16/21 12:03 PM (EST) | 1.2.204                      | PM (EST)       | LastTxnDate:02/16/21 12:0  | IS PM (EST)             |
|                     | SIM1:8931089519039775680                | 1.0.00                       |                | V# / TID:75009549,750216   | 70                      |
|                     | Status:Active                           | 1.2.20                       |                |                            |                         |
|                     |                                         | 1.2.20b                      |                |                            |                         |
|                     | Michaels Test Store                     | E 1.2.19b                    | Processor :    | TSYS SIERRA                | <b>%</b> (516) 503-6500 |

After assigning a new version, you must perform a download on the device by pressing  $4 \oplus 46 \oplus 0$ K Button.

**ISO | PORTAL** 

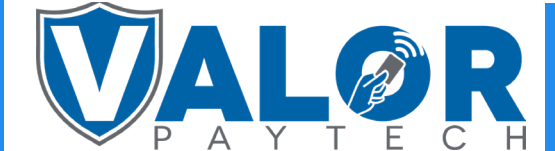